| Среды программирования / редакторы кода                        | 2  |
|----------------------------------------------------------------|----|
| PyCharm Educational                                            | 2  |
| VS Code                                                        | 2  |
| Sublime text                                                   | 3  |
| Как убрать символы табуляции, если они есть в коде             | 3  |
| Как сделать правильную настройку отступов во всех новых файлах | 4  |
| Как поставить Python                                           | 6  |
| Где и что брать                                                | 6  |
| Как ставить                                                    | 8  |
| Как проверить, запускается ли python в консоли                 | 11 |
| Как настроить путь для запуска Python в консоли                | 13 |
| Как запустить программу                                        | 18 |

# Среды программирования / редакторы кода

# PyCharm Educational

Ссылка для скачивания: https://www.jetbrains.com/pycharm-edu/

### VS Code

Ссылка для скачивания: https://code.visualstudio.com/

VS Code полностью бесплатный редактор.

После установки VS Code стоит добавить расширение (extension), которое помогает с кодом именно на Python.

Для этого надо нажать на иконку слева, в поиске набрать Python, ткнуть в нужное расширение и нажать Install.

| Ŋ      | EXTENSI        | ONS                                                                                                    | 5 V         | <u></u><br>≡×          | ••••                     |
|--------|----------------|----------------------------------------------------------------------------------------------------|-------------|------------------------|--------------------------|
| $\sim$ | Search         | Extensions in Marketplace                                                                              |             |                        |                          |
| λ      | $\sim$ instali | ED                                                                                                    |             |                        | 6                        |
| ې<br>م | jupyter<br>2   | Jupyter<br>Jupyter notebook support, interactive programming and computing th<br><b>Microsoft</b>      | nat support | ) 136<br>ts Int<br>(() | 8ms<br>:el<br>3          |
| å<br>₽ | Jupyter        | Jupyter Keymap<br>Jupyter keymaps for notebooks<br>🤣 Microsoft                                         |             |                        | <b>833</b>               |
| A      | ę              | <b>Pylance</b><br>A performant, feature-rich language server for Python in VS Code<br><b>Microsoft</b> | ()<br>()    | 9 113<br>«D            | 3ms                      |
|        | Ş              | <b>Python</b><br>IntelliSense (Pylance), Linting, Debugging (multi-threaded, remote), Ju<br>Microsoft  | pyter Note  | 5) 83<br>bool<br>(([]  | 2ms<br><s<br>రోపి</s<br> |
|        | C/C++          | C/C++<br>C/C++ IntelliSense, debugging, and code browsing.<br>ঔMicrosoft                               | •           | (()                    | ŝ                        |
|        | , cr           | Jupyter Notebook Renderers<br>Renderers for Jupyter Notebooks (with plotly, vega, gif, png, svg, jpeg  | and other   | such                   |                          |

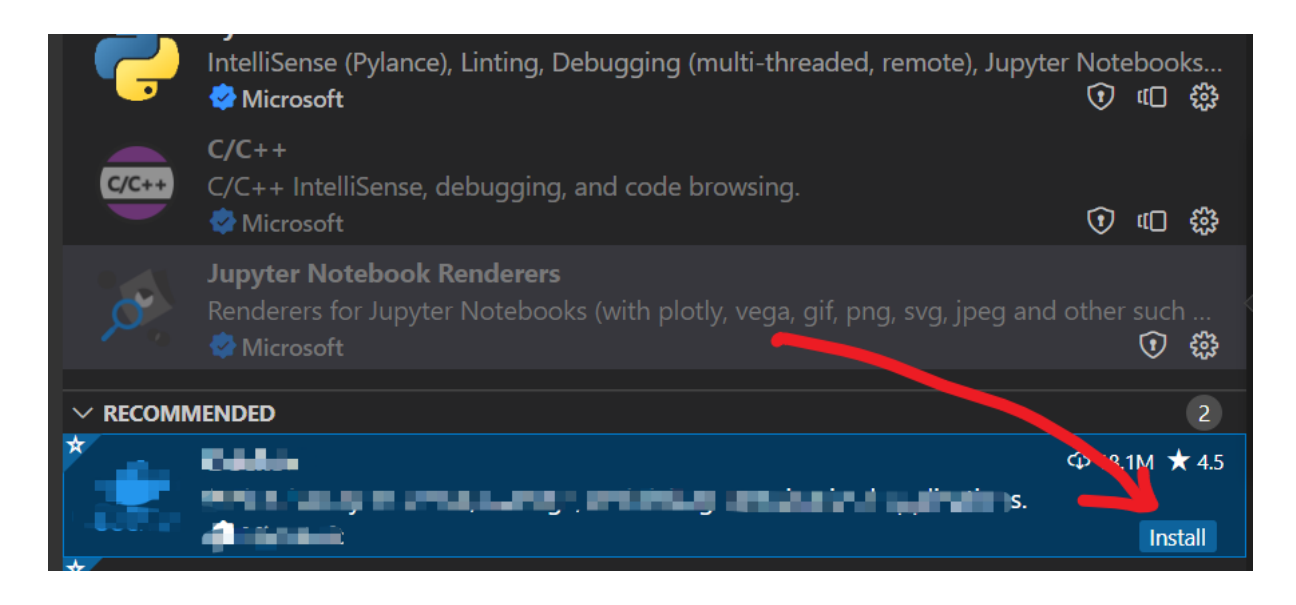

Для изучения работы в VS Code существует очень хороший справочник на английском языке. Вот пример раздела про Python: <u>https://code.visualstudio.com/docs/languages/python</u>

#### Sublime text

Ссылка для скачивания: <u>https://www.sublimetext.com/3</u> Этот редактор условно платный, но можно не покупать. Как настроить редактор для того, чтобы отступы оформлялись пробелами, а не символами табуляции.

Как убрать символы табуляции, если они есть в коде

Понять, что табуляция присутствует в вашем коде можно, нажав Ctrl-A.

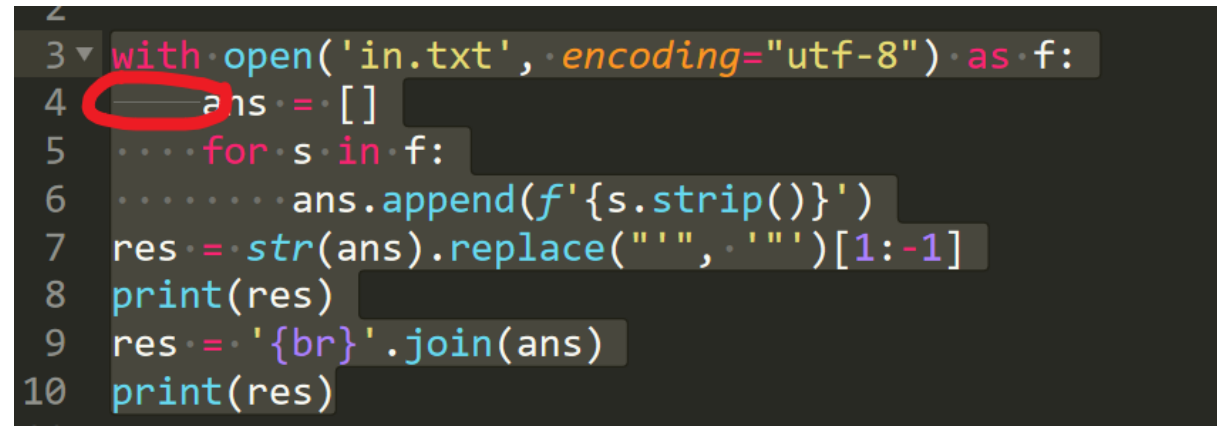

Можно нажать в углу экрана spaces и потом выбрать "Indent with spaces".

<u>File Edit Selection Find View Goto Tools Project Preferences Help</u>

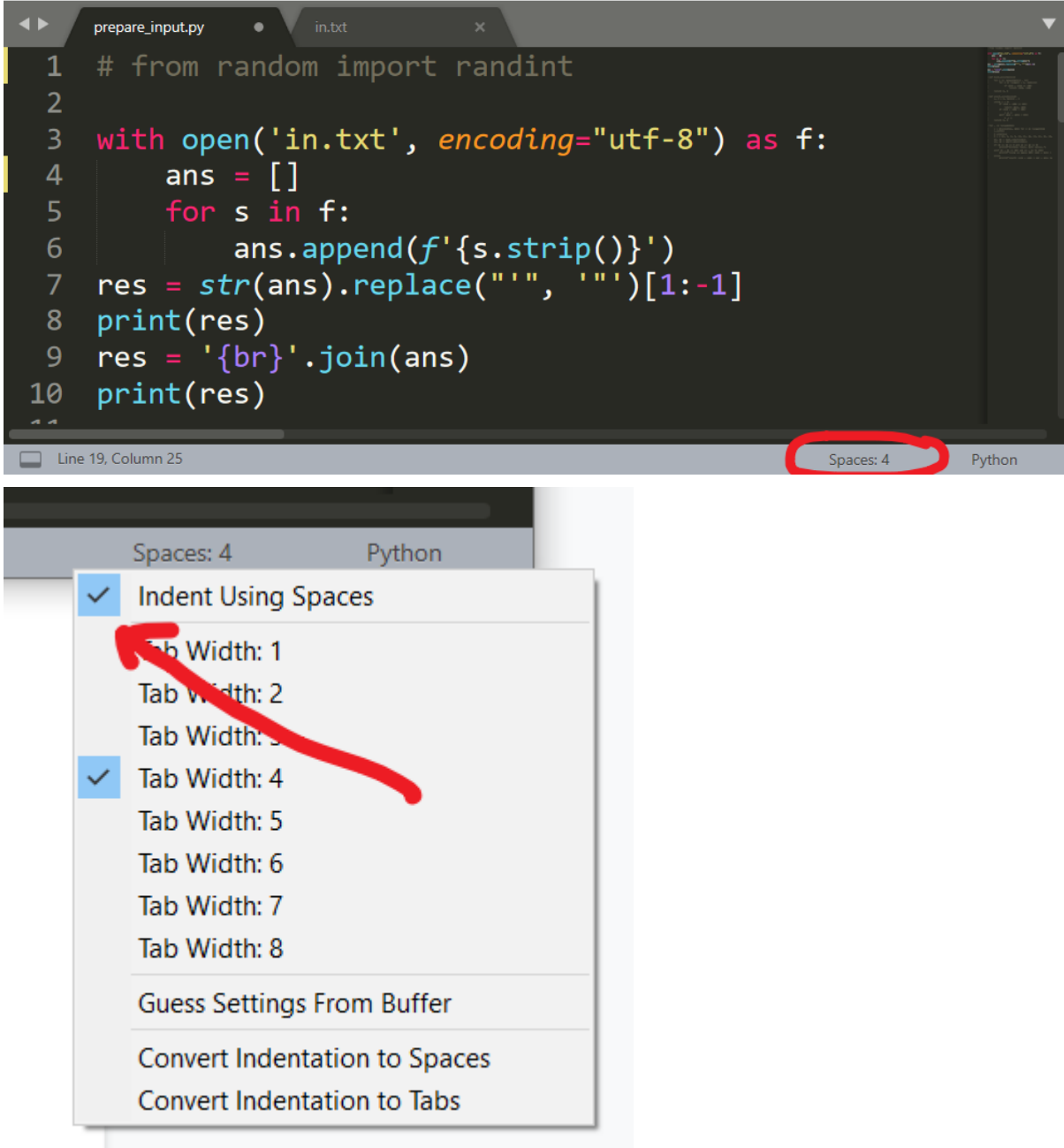

Как сделать правильную настройку отступов во всех новых файлах

После нажатия на Settings появляется окно с файлом настроек. Слева — какие они бывают и их значения по умолчанию. Справа — ваш вариант этих настроек. На картинке приведён пример того, как у меня. Настраивать можно, конечно, больше, изучите сами что можно настраивать.

\ya\\_prog\\_prepare\_problem\prepare\_input.py • - Sublime Text (UNREGISTE

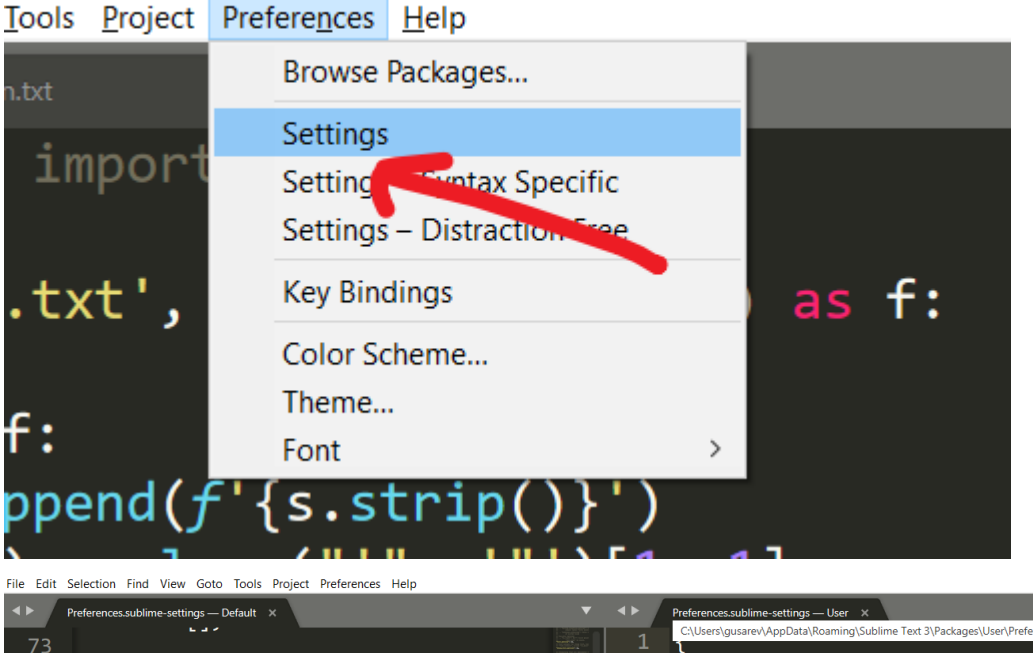

73
74
/ Set to true to turn spell checking or speces at ab is conside
75
76
77
/ The number of spaces a tab is conside
78
tab\_size": 4,
79
80
/ Set to true to insert spaces when tal
11
translate\_tabs\_to\_spaces :: false,
83
/ It translate\_tabs\_to\_spaces :s true,
84
/ backspace insert/delete up to the ne.
85
use\_tab\_stops": true,
86
87
/ Set to false to disable detection of
88
detect\_indentation": true,
89
90
/ Calculates indentation automatically
81

# Как поставить Python

# Где и что брать

|           | Downloads          | Documen    | tation         | Community                                   | Success Stories                               | News   |               |
|-----------|--------------------|------------|----------------|---------------------------------------------|-----------------------------------------------|--------|---------------|
| Ĺs        | All releases       |            | Dowr           | nload for Window                            | s                                             |        |               |
| - '<br>:s | Source code        |            | Pytł           | non 3.10.7                                  | -                                             |        | e on          |
|           | Windows            |            | Note           | that Python 3.9+ ca                         | nnot be used on Window                        | s 7 or | nas.<br>built |
| PP        | macOS              |            | earlie         | r.                                          |                                               |        |               |
| 2         | Other Platforms    |            | Not th<br>many | e OS you are looking<br>operating systems a | ; for? Python can be used<br>nd environments. | on     |               |
| er        | License            |            | View t         | he full list of downlo                      | ads.                                          |        |               |
|           | Alternative Impler | mentations |                |                                             |                                               |        |               |

Найдите подходящую версию, не меньше 3.7.

#### **Python Releases for Windows**

- Latest Python 3 Release Python 3.10.7
- Latest Python 2 Release Python 2.7.18

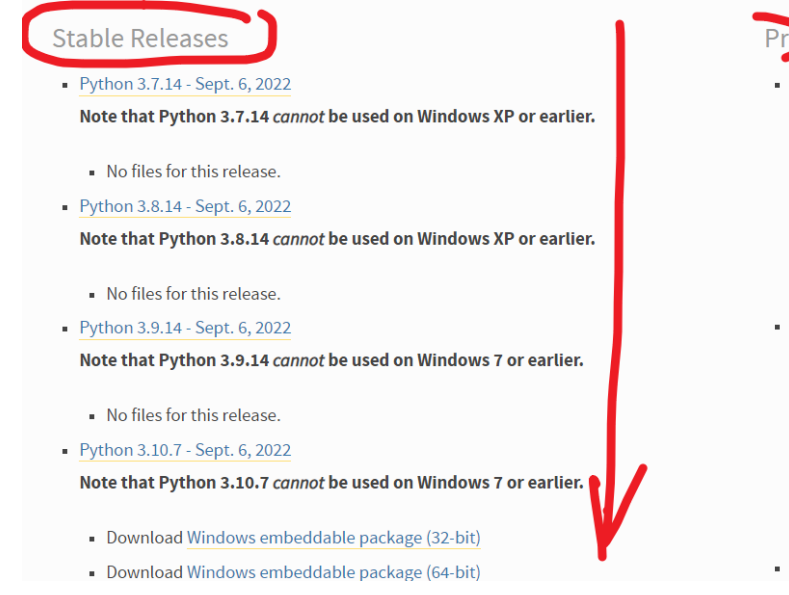

Например, такую версию:

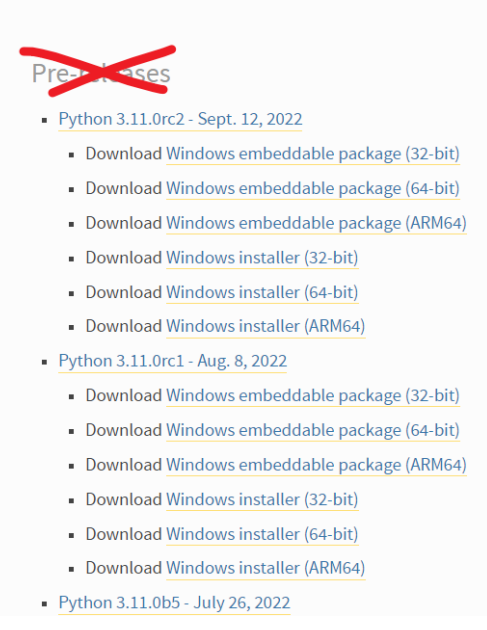

- Download Windows help file
- Download Windows x86-64 embeddable zip file
- Download Windows x86-64 executable installer
- Открыть ссылку в новой вкладке Download Windows x86-64 web Открыть ссылку в новом окне Download Windows x86 embed
- Download Windows x86 executa
- Download Windows x86 web-b
- Python 3.8.2 Feb. 24, 2020

Note that Python 3.8.2 cannot be

- - Открыть ссылку в окне в режиме инкогнито
  - Сохранить ссылку как...
  - Копировать адрес ссылки
- Просмотреть код

#### Как ставить

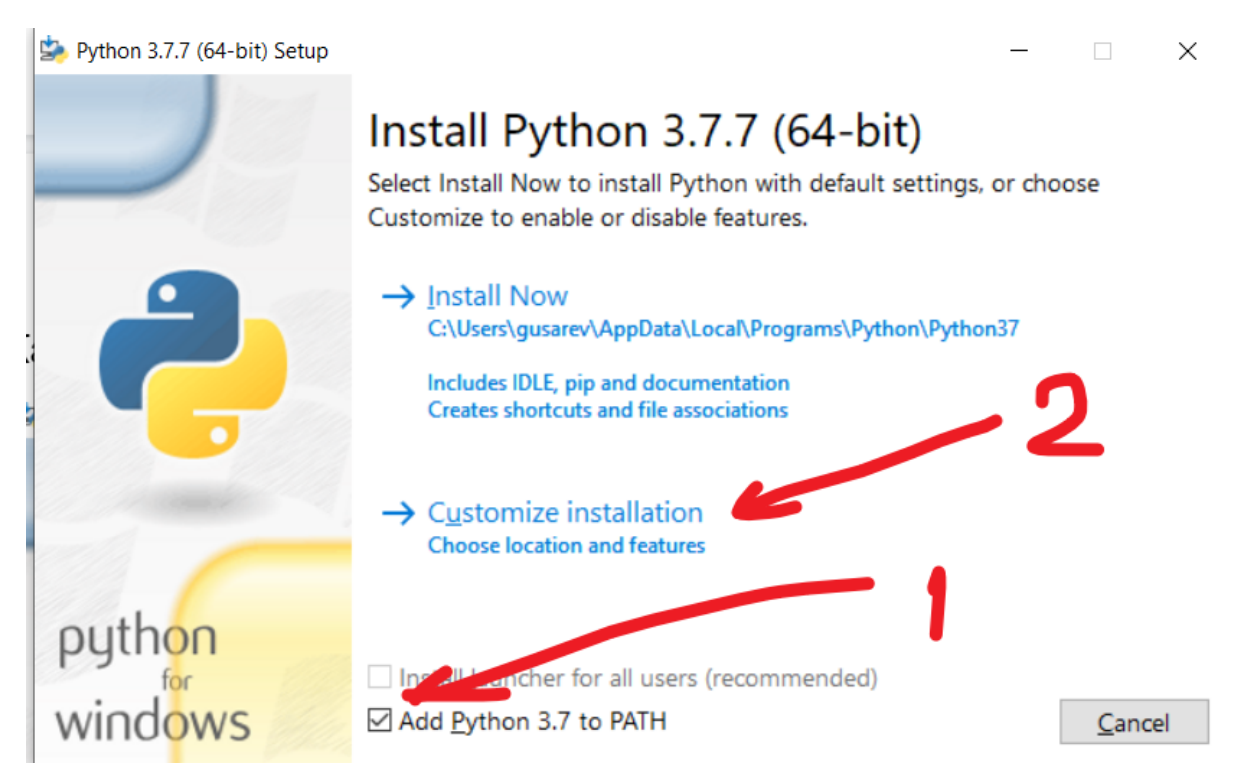

Python 3.7.7 (64-bit) Setup

|                   | Optional Features<br>Documentation<br>Installs the Python documentation file.                                                                                                    |
|-------------------|----------------------------------------------------------------------------------------------------|
|                   | <ul> <li>pip</li> <li>Installs pip, which can download and install other Python packages.</li> <li>tcl/tk and IDLE</li> <li>Installs tkinter and the IDLE development environment.</li> </ul> |
|                   | <ul> <li>Python <u>test suite</u></li> <li>Installs the standard library test suite.</li> <li>py <u>launcher</u> for <u>all users</u> (requires elevation)</li> </ul>                         |
| python<br>windows | Use Programs and Features to remove the 'py' launcher.           Back         Next         Cancel                                                                                             |

- 🗆 X

Здесь можно поменять путь на что-нибудь вроде C:\Python37. Это не очень согласуется с политикой windows по поводу расположения инсталлированных программ. С другой стороны вам этот путь надо будет как-то запомнить или уметь находить.

Кажется, что путь C:\Python37 запомнить проще, чем C:\Users\gusarev\AppData\Local\Programs\Python\Python37

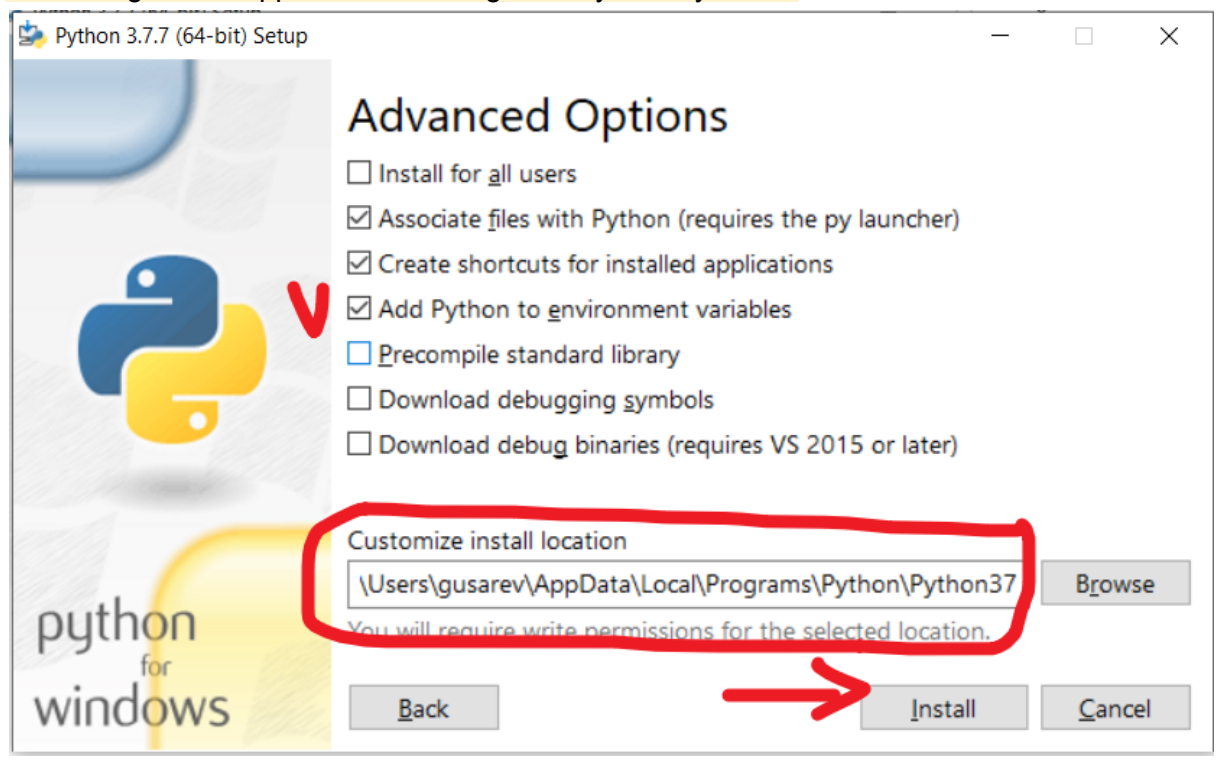

#### Как проверить, запускается ли python в консоли

- - - - I

Проверьте, может быть вызов python в консоли уже работает. Для этого:

| Откройте программ                                     | y cmd                                                    |                               |                                    |                 |           |
|-------------------------------------------------------|----------------------------------------------------------|-------------------------------|------------------------------------|-----------------|-----------|
| 🖅 Run                                                 |                                                          | ×                             |                                    |                 |           |
| Type the name of a Internet resource, a               | a program, folder, docume<br>and Windows will open it fo | nt, or<br>or you.             |                                    |                 |           |
| Open: cmd                                             |                                                          | ~                             |                                    |                 |           |
|                                                       |                                                          |                               |                                    |                 |           |
| ОК                                                    | Cancel <u>B</u>                                          | rowse                         |                                    |                 |           |
| C:\windows\system32                                   | \cmd.exe                                                 |                               | - 0                                | ×               |           |
| (c) Microso                                           | ft Corporat                                              | tion. All                     | rights                             | re^             |           |
| served.                                               | re corpora                                               |                               |                                    |                 |           |
|                                                       |                                                          |                               |                                    |                 |           |
| C./Ilsers/m                                           | sarev>                                                   |                               |                                    |                 |           |
| C. (Osers/gu                                          | Sarev>                                                   |                               |                                    |                 |           |
|                                                       |                                                          |                               |                                    |                 |           |
|                                                       |                                                          |                               |                                    |                 |           |
|                                                       |                                                          |                               |                                    |                 |           |
|                                                       |                                                          |                               |                                    |                 |           |
|                                                       |                                                          |                               |                                    |                 |           |
|                                                       |                                                          |                               |                                    |                 |           |
|                                                       |                                                          |                               |                                    |                 |           |
|                                                       |                                                          |                               |                                    |                 |           |
|                                                       |                                                          |                               |                                    |                 |           |
|                                                       |                                                          |                               |                                    |                 |           |
|                                                       |                                                          |                               |                                    |                 |           |
|                                                       |                                                          |                               |                                    |                 |           |
|                                                       |                                                          |                               |                                    | ~               |           |
| Наберите там pytho                                    | n и нажмите Enter                                        |                               |                                    |                 |           |
| C:\Users\                                             | (dusarev)                                                | >pvthon                       |                                    |                 |           |
|                                                       | 0 10 (+-                                                 |                               | 0 10.0                             | 0.62.65.0       | -         |
| PVTNON 3.                                             | 9.10 (ta                                                 | igs/v3.                       | 9.10:1                             | 213153          | , Jā      |
|                                                       |                                                          |                               |                                    |                 |           |
| 17 2022                                               | 15:14:2                                                  | 21) [MS                       | C v 19                             | 29 64           | bit       |
| 17 2022,                                              | 15:14:2                                                  | 21) [MS                       | C v.19                             | 29 64           | bit       |
| 17 2022,<br>AMD64)]_c                                 | 15:14:2<br>on win32                                      | 21) [MS                       | C v.19                             | 29 64           | bit       |
| 17 2022,<br>AMD64)] c<br>Type "hel                    | 15:14:2<br>n win32<br>p", "cor                           | 21) [MS                       | C v.19                             | 29 64<br>edits" | bit<br>or |
| 17 2022,<br>AMD64)] c<br>Type "hel                    | 15:14:2<br>on win32<br>p", "cop                          | 21) [MS                       | C v.19                             | 29 64<br>edits" | bit<br>or |
| 17 2022,<br>AMD64)] c<br>Type "hel<br>license"        | 15:14:2<br>on win32<br>p", "cop<br>for more              | 21) [MS<br>oyright<br>infor   | C v.19<br>", "cr<br>mat <u>ion</u> | 29 64<br>edits" | bit<br>or |
| 17 2022,<br>AMD64)] c<br>Type "hel<br>license"<br>>>> | 15:14:2<br>on win32<br>p", "cop<br>for more              | 21) [MS<br>oyright<br>e infor | C v.19<br>", "cr<br>mation         | 29 64<br>edits" | bit<br>or |
| 17 2022,<br>AMD64)] c<br>Type "hel<br>License"<br>>>> | 15:14:2<br>on win32<br>p", "cop<br>for more              | 21) [MS<br>oyright<br>e infor | C v.19<br>", "cr<br>mation         | 29 64<br>edits" | bit<br>or |

Если вы видите что-то подобное, можно переходить к разделу, Как запустить программу.

Если же вы видите такую картинку, то придётся настроить путь самостоятельно.

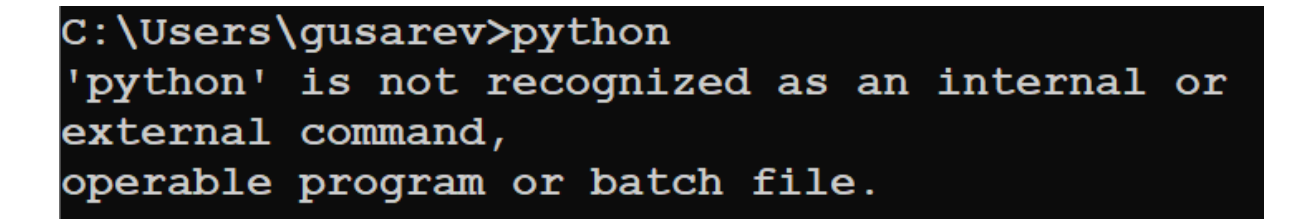

## Как настроить путь для запуска Python в консоли

Тут скриншоты с моего ноута, на котором стоит 64-битная английская Win10 Enterprise. У вас эти окна и пункты меню могут выглядеть немного иначе.

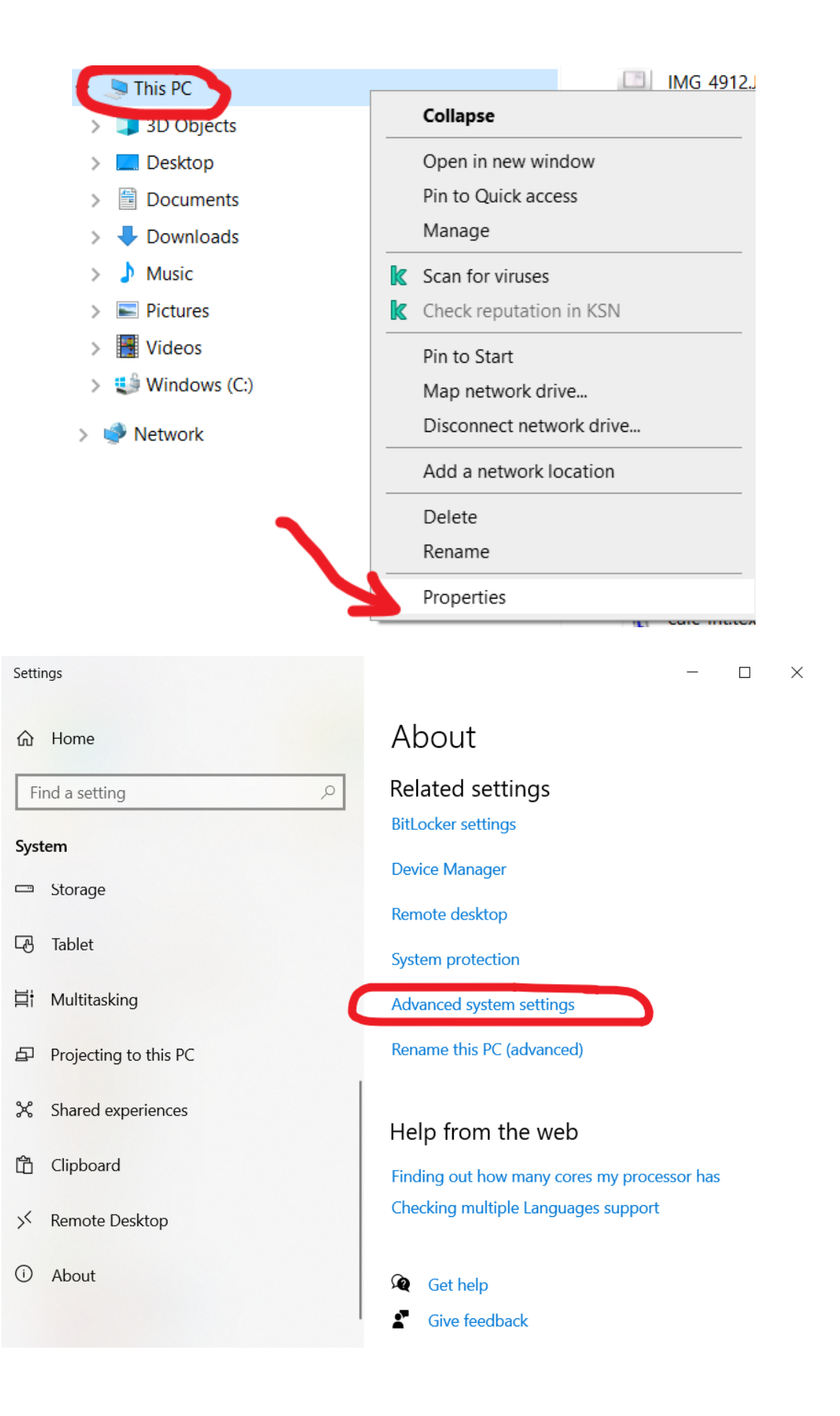

| System Properties                                                                             | × |
|-----------------------------------------------------------------------------------------------|---|
| Computer Name Hardware Advanced System Protection Remote                                      |   |
| You must be logged on as an Administrator to make most of these changes.<br>Performance       |   |
| Visual effects, processor scheduling, memory usage, and virtual memory Settings               |   |
| User Profiles<br>Desktop settings related to your sign-in<br>Settings                         |   |
| Startup and Recovery<br>System startup, system failure, and debugging information<br>Settings |   |
| Environment Variables                                                                         |   |
| OK Cancel Apply                                                                               | ŗ |

| Variable                                                                                                    | Value                                                                                                    |   |
|----------------------------------------------------------------------------------------------------|----------------------------------------------------------------------------------------------------|---|
| OneDrive                                                                                                    | C:\Users\gusarev\OneDrive                                                                                                    |   |
| Path                                                                                                    | C:\Users\gusarev\AppData\Local\Microsoft\WindowsApps;C:\                                                                                                    |   |
| TEMP                                                                                                    | C:\Users\gusarev\AppData\Local\Temp                                                                                                    |   |
| ТМР                                                                                                    | C:\Users\gusarev\AppData\Local\Temp                                                                                                    |   |
|                                                                                                    | New Edit Delete                                                                                                    | • |
|                                                                                                    |                                                                                                    |   |
| vstem variables                                                                                                    | Value                                                                                                    | ^ |
| vstem variables<br>Variable<br>ComSpec                                                                                        | Value                                                                                                    | ^ |
| vstem variables<br>Variable<br>ComSpec<br>DriverData                                                                          | Value<br>C:\windows\system32\cmd.exe<br>C:\Windows\System32\Drivers\DriverData                                                                                                    | ^ |
| vstem variables<br>Variable<br>ComSpec<br>DriverData<br>NUMBER OF PROCESSORS                                                  | Value<br>C:\windows\system32\cmd.exe<br>C:\Windows\System32\Drivers\DriverData<br>8                                                                                                    | ^ |
| vstem variables<br>Variable<br>ComSpec<br>DriverData<br>NUMBER_OF_PROCESSORS<br>OS                                            | Value<br>C:\windows\system32\cmd.exe<br>C:\Windows\System32\Drivers\DriverData<br>8<br>Windows_NT                                                                                                    | ^ |
| vstem variables<br>Variable<br>ComSpec<br>DriverData<br>NUMBER_OF_PROCESSORS<br>OS<br>Path                                    | Value<br>C:\windows\system32\cmd.exe<br>C:\Windows\System32\Drivers\DriverData<br>8<br>Windows_NT<br>C:\Python39\Scripts\;C:\Python39\;C:\windows\system32;C:\wi                                                                                               | ^ |
| vstem variables<br>Variable<br>ComSpec<br>DriverData<br>NUMBER_OF_PROCESSORS<br>OS<br>Path<br>PATHEXT                         | Value<br>C:\windows\system32\cmd.exe<br>C:\Windows\System32\Drivers\DriverData<br>8<br>Windows_NT<br>C:\Python39\Scripts\;C:\Python39\;C:\windows\system32;C:\wi<br>.COM;.EXE;.BAT;.CMD;.VBS;.VBE;JS;.JSE;.WSF;.WSH;.MSC;.PY;.PYW                              | ^ |
| variable<br>Variable<br>ComSpec<br>DriverData<br>NUMBER_OF_PROCESSORS<br>OS<br>Path<br>PATHEXT<br>PROCESSOR_ARCHITECTU        | Value<br>C:\windows\system32\cmd.exe<br>C:\Windows\System32\Drivers\DriverData<br>8<br>Windows_NT<br>C:\Python39\Scripts\;C:\Python39\;C:\windows\system32;C:\wi<br>.COM;.EXE;.BAT;.CMD;.VBS;.VBE;.JS;.JSE;.WSF;.WSH;.MSC;.PY;.PYW<br>AMD64                    |   |
| vstem variables<br>Variable<br>ComSpec<br>DriverData<br>NUMBER_OF_PROCESSORS<br>OS<br>Path<br>PATHEXT<br>PROCESSOR_ARCHITECTU | Value<br>C:\windows\system32\cmd.exe<br>C:\Windows\System32\Drivers\DriverData<br>8<br>Windows_NT<br>C:\Python39\Scripts\;C:\Python39\;C:\windows\system32;C:\wi<br>.COM;.EXE;.BAT;.CMD;.VBS;.VBE;.JS;.JSE;.WSF;.WSH;.MSC;.PY;.PYW<br>AMD64                    | ~ |
| variable<br>ComSpec<br>DriverData<br>NUMBER_OF_PROCESSORS<br>OS<br>Path<br>PATHEXT<br>PROCESSOR_ARCHITECTU                    | Value<br>C:\windows\system32\cmd.exe<br>C:\Windows\System32\Drivers\DriverData<br>8<br>Windows_NT<br>C:\Python39\Scripts\;C:\Python39\;C:\windows\system32;C:\wi<br>.COM;.EXE;.BAT;.CMD;.VBS;.VBE;.JS;.JSE;.WSF;.WSH;.MSC;.PY;.PYW<br>AMD64<br>New Edit Delete | ~ |

Тут надо записать тот самый путь, куда вы устанавливали Python.

#### Edit environment variable

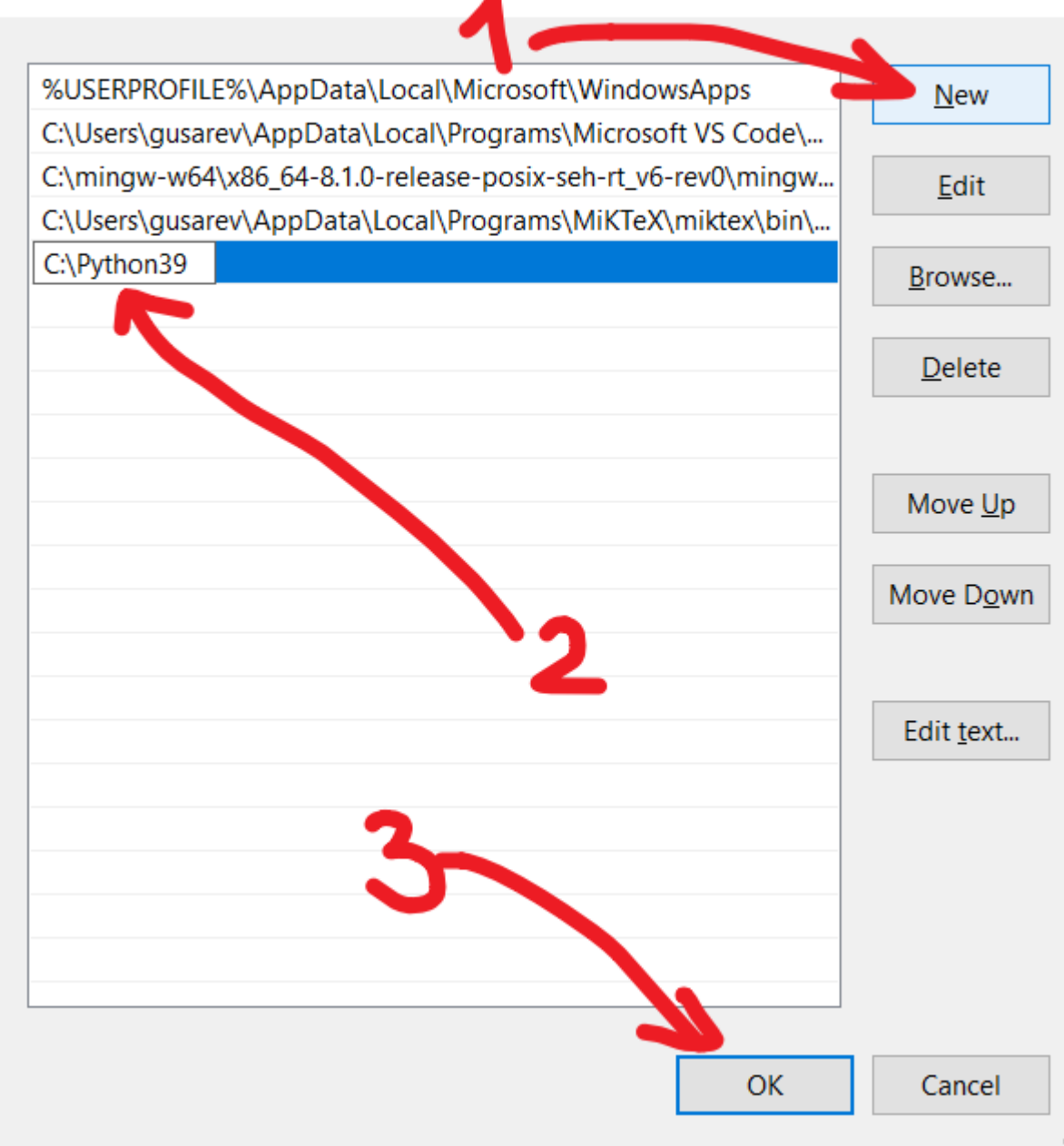

После этого закрыть все окна, нажимая ОК, Сохранить или другие подобные кнопки.

Теперь можно открыть программу cmd ещё раз и проверить, что всё работает.

# Как запустить программу

Предполагается, что у вас есть программа, сохранённая в файл, например, test.py и вы знаете, в каком каталоге она лежит.

| $\leftarrow \rightarrow \checkmark \uparrow $ > This PC > Wind                                            | ows (C:) > example |
|----------------------------------------------------------------------------------------------------|--------------------|
| <ul> <li>Quick access</li> <li>Desktop</li> <li>Downloads</li> <li>Documents</li> <li>Distures</li> </ul> | Name               |
| <ul> <li>pictures</li> <li>_statements</li> <li>2022-09-28</li> <li>2022-2023</li> <li>results</li> </ul> | *                  |

В файле можно написать что-нибудь вроде print(345). Не забудьте сохранить файл.

- Запустить cmd
- С помощью программы cd перейти в каталог, в котором лежит программа. В моём случае это выглядит так: cd c:\example

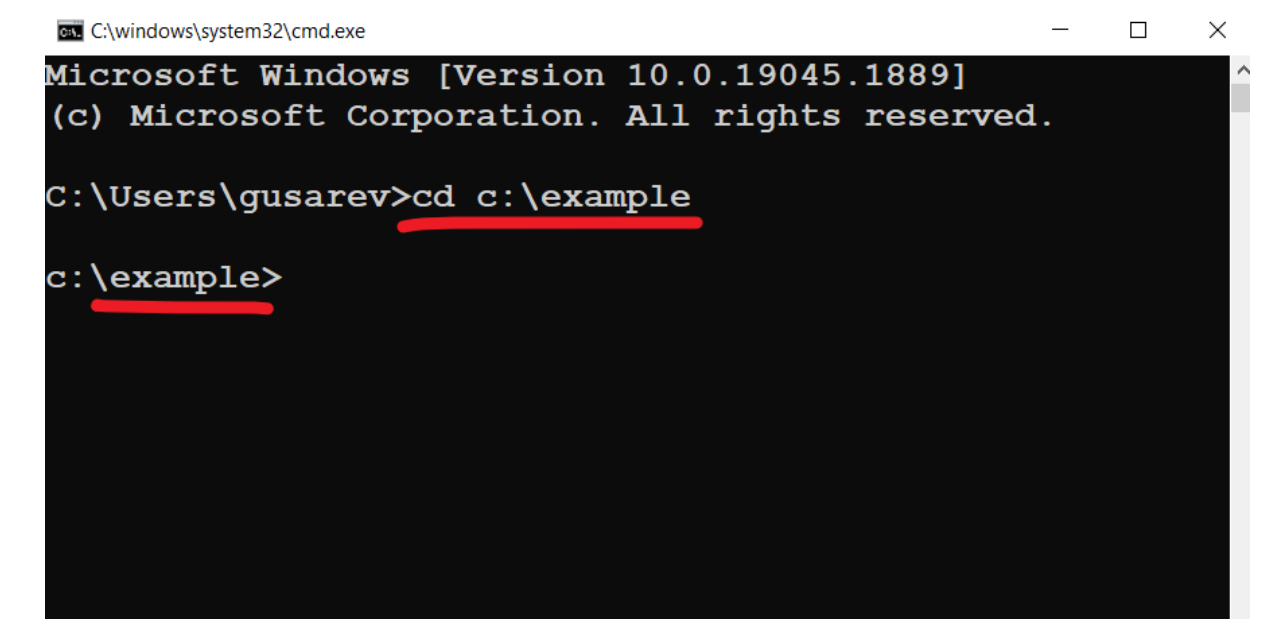

• Запустить программу

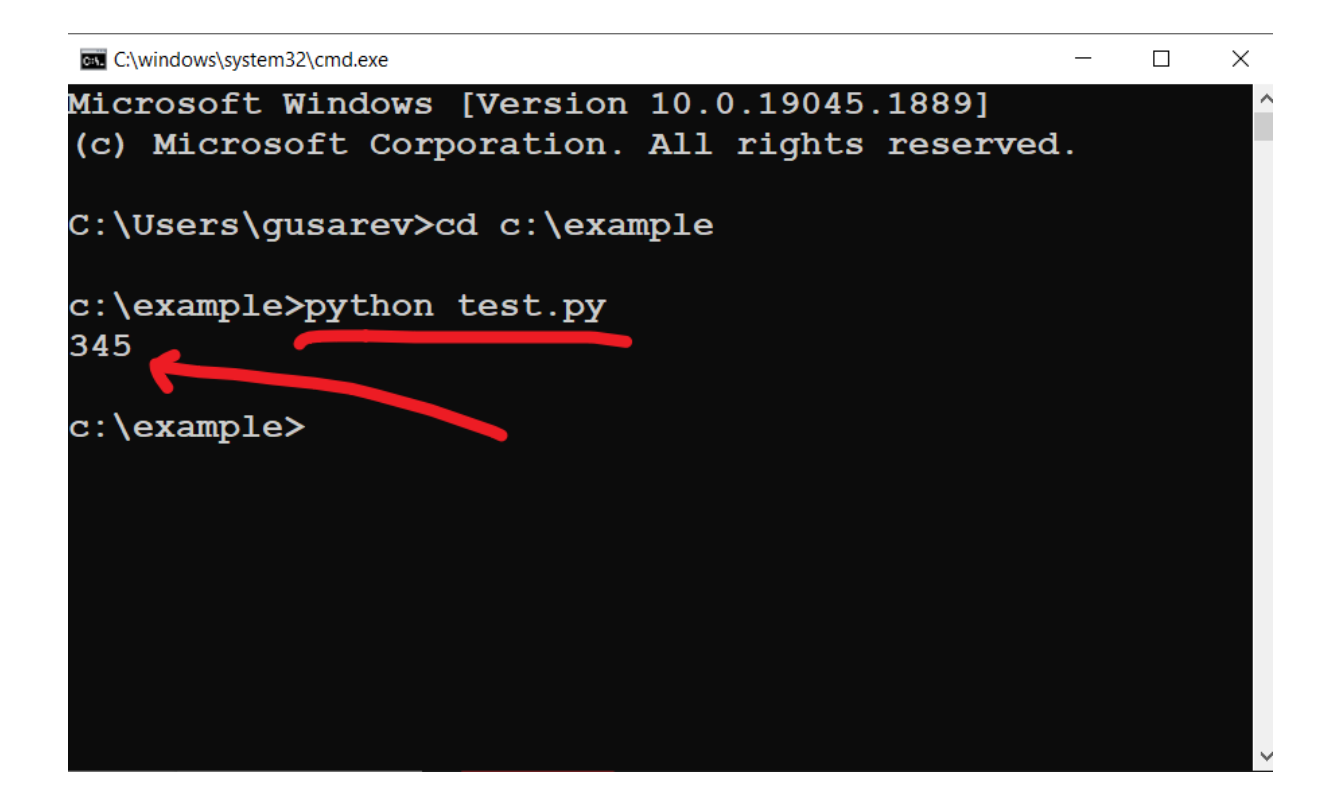